## Form printing

This function corresponds to the list of persons, with the only difference that forms (one page for each person) are printed instead of lists (several persons on one page). An example of a form is already included in PC CADDIE. Simply open it via **Persons/Form printing** and select the template **Person master data** template in the layout:

| ersonen-Formulare                |   |                     | ? X            |
|----------------------------------|---|---------------------|----------------|
| <u>L</u> ayout                   |   |                     | 🖨 Drucken - F8 |
| Name, Vorname, Adresse           | ^ | Editieren           |                |
| Name, Vorname, Adresse P&G       |   |                     |                |
| Name, Vorname, Adresse, Mail     |   |                     |                |
| Name, Vorname, Adresse, Telefo   | ~ |                     |                |
| ersonengruppe                    |   |                     |                |
| Alle Mitglieder                  | - | Defi <u>n</u> ieren |                |
| Reihenfolge                      |   | Uon-Bis             |                |
| Alphabet (Namen)                 | • | Bearbeiten          | Vermerken      |
|                                  |   |                     |                |
| MIT und OHNE Einzugsermächtigung | • | Definieren          |                |
|                                  |   |                     |                |

Via the button **Print** button, you will then receive a clear personal master data sheet for the selected group of people:

| Personen-Stammdaten |                                                                                                 |                                 |  |  |  |  |  |  |  |
|---------------------|-------------------------------------------------------------------------------------------------|---------------------------------|--|--|--|--|--|--|--|
| Name:               | Schmedding                                                                                      |                                 |  |  |  |  |  |  |  |
| Vorname:            | Benedikt                                                                                        |                                 |  |  |  |  |  |  |  |
| Heimatclub:         |                                                                                                 |                                 |  |  |  |  |  |  |  |
| Geschlecht          | Firma, Ansprechpartner mä                                                                       | Firma, Ansprechpartner männlich |  |  |  |  |  |  |  |
| Altersklasse        | Erwachsen                                                                                       |                                 |  |  |  |  |  |  |  |
| Mitgliedschaft      | Firmenmitglied                                                                                  |                                 |  |  |  |  |  |  |  |
| Status              |                                                                                                 |                                 |  |  |  |  |  |  |  |
| Unbenutzt           |                                                                                                 |                                 |  |  |  |  |  |  |  |
| Geburtsdatum:       | Eintritt: 01.01.07                                                                              | Austritt:                       |  |  |  |  |  |  |  |
| Spielvorgabe: -     | Stammvorgabe:                                                                                   |                                 |  |  |  |  |  |  |  |
| 1. Adresse:         | Hertensteinstrasse 122<br>CH 6353 Hertenstein<br>Telefon: +41-41/3927080<br>FAX: +41-41/3927089 |                                 |  |  |  |  |  |  |  |
|                     |                                                                                                 |                                 |  |  |  |  |  |  |  |

TIP You can also print out the person master data sheet directly from the person mask using the **Print** button to print the person master data.

Would you also like to integrate a personal photo into your form so that you can quickly identify your members? quickly identify your members? You can find information about this via this link: Printing forms with personal photos

## **Create new forms**

You can also create your own forms in PC CADDIE. To do this, please go to **People/form printing** to set up a new form layout.

To do this, open the form layout via the button *Edit* button to open an editor window:

| Personen-Formulare                |                       | ? X          |
|-----------------------------------|-----------------------|--------------|
| <u>L</u> ayout                    |                       | 🔓 Drucken F8 |
| *** Spezial *** (Kasse, Bon)      | ▲ <u>E</u> ditieren   |              |
| Abwesesenheit GV                  |                       |              |
| Adresse, Geschlecht, Geburtsta    |                       |              |
| Adressen                          | ~                     |              |
| Personengruppe                    |                       |              |
| *** Spezial ***                   | ▼ Defi <u>n</u> ieren |              |
| <u>R</u> eihenfolge               | Von-Bis               |              |
| Alphabet (Namen)                  | ▼ Bearbe <u>i</u> ten | Permerken    |
|                                   |                       |              |
|                                   |                       |              |
|                                   |                       |              |
|                                   |                       |              |
| MIT und OHNE Einzugsermächtig     | gung 💌 Definieren     |              |
| ✓ Familien <u>z</u> usammenfassen | → Ende                |              |
|                                   |                       |              |

Via the button **Define new format** button to open a new editor window, in which you can then enter the following under **Format type** select "Form".

| Format-Edito                                                                                                    | r                 |            |           |       |                                                                         |                   |                   | _ ×                   |
|----------------------------------------------------------------------------------------------------|-------------------|------------|-----------|-------|-------------------------------------------------------------------------|-------------------|-------------------|-----------------------|
| Name:                                                                                                    | Name, Vornam      | e, Adresse |           |       | es Format definierer                                                    | ı                 | <> <u>F</u> elder | F2                    |
| Format-Typ                                                                                                    | Formular          | 2/2 🗙      | Zeilen:   | Titel | Adresse <datun< td=""><td>/&gt;</td><td><u> </u></td><td></td></datun<> | />                | <u> </u>          |                       |
| <kopfin< td=""><td>Liste<br/>Formular</td><td></td><td>••¦••••40</td><td>;50</td><td></td><td>····70···· ····80</td><td>A Schrift</td><td>FG</td></kopfin<>          | Liste<br>Formular |            | ••¦••••40 | ;50   |                                                                         | ····70···· ····80 | A Schrift         | FG                    |
| <z>   <nachm< td=""><td>ME, VORNAME</td><td>&gt; &lt;</td><td>TRASSE</td><td></td><td>&gt; <plz>&lt;</plz></td><td>ORT</td><td>🛋 Grafik</td><td>F7</td></nachm<></z> | ME, VORNAME       | > <        | TRASSE    |       | >  <plz>&lt;</plz>                                                      | ORT               | 🛋 Grafik          | F7                    |
|                                                                                                    |                   |            |           |       |                                                                         |                   |                   |                       |
|                                                                                                    |                   |            |           |       |                                                                         |                   | Format spe        | eich <sup>,</sup> F11 |
|                                                                                                    |                   |            |           |       |                                                                         |                   | Format <u>lös</u> | iche <sub>F5</sub>    |
|                                                                                                    |                   |            |           |       |                                                                         |                   | ् <u>D</u> atei   | F9                    |
|                                                                                                    |                   |            |           |       |                                                                         |                   |                   |                       |
|                                                                                                    |                   |            |           |       |                                                                         |                   | 📄 Test            | F8                    |
|                                                                                                    |                   |            |           |       |                                                                         |                   |                   |                       |
|                                                                                                    |                   |            |           |       |                                                                         |                   |                   |                       |
|                                                                                                    |                   |            |           |       |                                                                         |                   |                   |                       |
|                                                                                                    |                   |            |           |       |                                                                         | ~                 | E Enda            |                       |
| <                                                                                                    |                   |            |           |       |                                                                         | >                 | E Euros           |                       |

You then only need to select the desired fields for the new form printouts and save:

| ormat-Edit                                                                                                    | or               |                   |                 |        |                                                    |                  |                                    |                                              | _ ×                     | Feld | der                                                                                                    |                                                                                                    |                                                                                                    |     |                    |
|----------------------------------------------------------------------------------------------------|------------------|-------------------|-----------------|--------|----------------------------------------------------|------------------|------------------------------------|----------------------------------------------|-------------------------|------|----------------------------------------------------------------------------------------------------|----------------------------------------------------------------------------------------------------|----------------------------------------------------------------------------------------------------|-----|--------------------|
| N <u>a</u> me:                                                                                                    | Name, Vorname, A | Adresse           |                 | Ŧ      | 📉 <u>N</u> eues F                                  | ormat definieren |                                    | <> <u>F</u> elder                            | F2                      |      |                                                                                                    |                                                                                                    | Sortieren F4                                                                                              | F   | <mark>√ </mark> ок |
| <pre>Format-Typ Formular Format-Typ Formular (KOPFINF0:FILTER&gt; (2 &gt; <nachname, pre="" vorname)<=""></nachname,></pre> |                  | ▼<br>30 ·<br>> <5 | <u>Z</u> eilen: | т<br>р | Adresse <datum>           10 (0)          </datum> |                  | inie <b>∑ I</b> ab<br>.70;80<br>RT | + Befehle<br>A Schrift<br>Grafik             | F6<br>F7<br>eich F11    |      | SUK2><br><m_nr><br/><ittel><br/><name_publik><br/><nachname, vorname=""><br/><name_ohne_titel></name_ohne_titel></nachname,></name_publik></ittel></m_nr> | (Zeilen-Nummer*) (Suchkennzeichen*) (Mitglieds-Nummer) (Titel) (Name zur Veröffentlichung) > (Nach-awe, Vorname*) (Nach - Vorname ohne Titel*) | Abbruch                                                                                                   |     |                    |
|                                                                                                    |                  |                   |                 |        |                                                    |                  |                                    | fin <sup>Format <u>l</u>ös<br/>R Datei</sup> | <sup>che</sup> F5<br>F9 |      | <titel_vorname><br/><vorname><br/><name></name></vorname></titel_vorname>                                                                                 | (Titel+Vorna<br>(Vorname)<br>(Nachname)                                                                                                    | me*)                                                                                                    |     |                    |
|                                                                                                    |                  |                   |                 |        |                                                    |                  |                                    | Test                                         | F8                      |      | <famvorn><br/><famvorn.x><br/><famnach.x><br/><famname.x></famname.x></famnach.x></famvorn.x></famvorn>                                                   | (Vornamen d<br>(Vorname d<br>(Nachame d<br>(Name des x                                                                                         | der Familienmitglieder*)<br>es x. Familienmitglieds*<br>es x. Familienmitglieds*<br>. Familienmitglieds*) | ) ) |                    |
|                                                                                                    |                  |                   |                 |        |                                                    |                  |                                    |                                              |                         |      | <famvorn.xff><br/><famnach.xff><br/><famname.xff></famname.xff></famnach.xff></famvorn.xff>                                                               | (Vornamen a<br>(Nachame al<br>(Name ab x.                                                                                                    | ab x. Familienmitglied*)<br>b x. Familienmitglied*)<br>Familienmitglied*)                                 |     |                    |

Via the button *Print* you will then receive the newly created form.